## クイック入金の注意事項と操作マニュアル

#### クイック入金サービス注意事項

●クイック入金サービスを利用するに当たっては、「ご利用上のご注意」にご同意いただく必要がございます。

●クイック入金サービスを利用するに当たっては、予め当社とクイック入金サービスの契約のある金融機関(楽天銀行・ジャパン ネット銀行・三井住友SMBCダイレクト)にお客様が口座をお持ちいただく必要がございます。

●振込手数料無料の適用は、クイック入金サービスを利用して入金した場合に限ります。(三井住友SMBCダイレクトは最大105円の手数料がかかる場合があります。)

●クイック入金サービスを利用して振込していただく場合、入金下限額は7,000円以上になります。

●お客様の取引金融機関における振込限度額を超えるお振込みは出来ません。

●クイック入金の処理を途中で取りやめる場合は強制終了させずに画面の指示に従って終了させるようにして下さい。また、処理手続きは最後【外為ゼロ】の取引画面に戻るまで行ってください。【外為ゼロ】の取引画面に戻らずに途中で画面を閉じられますと処理が完了せず、即時に取引口座に反映されませんので、必ず取引画面に戻るまでの操作を行ってください。誤った操作等で即時に取引口座に反映しなかったことによる損失につきまして、当社では一切の責任を負いかねますので、ご注意下さい。

●携帯版のクイック入金をパソコンから行うことはできませんのでご注意下さい。
 ※クイック入金サービスを利用するに当たって、金融機関及び当社のメンテナンス時間帯は、利用いただけません。

●口座名義人以外からのご入金はお受けできません。名義違いでのご入金があった場合、ポジションの有無に関わらず出金手 続きを行いますのでご注意ください。また、それによりロスカットなどになりましても当社では責任を負いかねますのでご了承くださ い。尚、名義違いの入金額を返金する際は、クイック入金時の弊社負担分手数料及び振り込み手数料はお客様の負担とさせて いただきますので、手数料を差し引いた金額をご返金いたします。

# クイック入金操作マニュアル

## 入出金サービスをクリックし、クイック入金をクリック。

| 6        | 🥖外為ゼロ - Windows Internet Explorer   |                                        |           |        |    |        |        |        |       |   |       |  |
|----------|-------------------------------------|----------------------------------------|-----------|--------|----|--------|--------|--------|-------|---|-------|--|
| <u>e</u> |                                     |                                        |           |        |    |        |        |        |       |   |       |  |
| F        | 入出金サービス レポート印刷 チャート お知らせ 設定 情報(マーケッ |                                        |           |        |    |        |        |        |       |   |       |  |
| Γ        | 出金依頼                                | 出金依頼登録 様 [外為ゼロ]                        |           |        |    |        |        |        |       |   |       |  |
|          | クイック入会                              | 金<br>※₹                                | 1,規;主文をする | 場合には、該 | ЗJ | 動貨ペアの行 | テをクリック | して下すい。 |       | × | 口座状況  |  |
| L        | 通貨ペア                                | 通貨ペア 売レート(bid) 買レート(ask) 始値 高値 安値 時刻 🦲 |           |        |    |        |        |        |       |   |       |  |
| L        | USDJPY                              |                                        | 94.16     | 94.17  |    | 94.17  | 94.27  | 93.75  | 18:36 |   | ①口座資産 |  |
| L        | EURUSD                              | ۸                                      | 1.4221    | 1.4222 |    | 1.4230 | 1.4236 | 1.4181 | 18:36 |   | 内担保評価 |  |
|          | GBPJPY                              |                                        | 154.60    | 154.61 |    | 155.79 | 156.00 | 154.33 | 18:36 |   | ②評価捐益 |  |

## クイック入金操作マニュアル

『ご利用のご注意』をよくお読みいただき、【了承する】をクリックする。

| ック入金    | J                              |                    |                  |              | <b>&gt;</b> <del>*</del> - |                         |                           |   |
|---------|--------------------------------|--------------------|------------------|--------------|----------------------------|-------------------------|---------------------------|---|
|         |                                |                    | - ご利月            | 目のご注         | 王意                         |                         |                           |   |
|         |                                |                    |                  |              |                            |                         |                           |   |
| 【重要     | 要】「クイッ                         | ク入金サー              | ービス」操作           | 乍時のこ         | 注意                         |                         |                           |   |
| 途中      | で「ス」ボタン                        | ノ等で画面              | 面を閉じる            | などの語         | くった操作                      | をされますと                  | <u>-</u> .                |   |
| ご入会     | 金が即時(さ                         | 反映され               | なくなりま            | す。           |                            |                         |                           |   |
| この場合    | 含、通常のお振む                       | Lと同様、すく            | べて個別の            | 確認作          | 業による                       | コ座反明                    | となりますため、                  |   |
| 諸手      | 続きにより                          | □ 坐 反 映            | (こ2'宮美日<br>ページ内4 | 桂お時 <br>□場作± | 旬をいたれ<br>なった知              | こく場合)<br>- <i>てくだ</i> っ | かこさいます。<br><sup>xii</sup> | • |
| の手統で    | *で中止りる場合<br>* <b>デ注音</b>       | 5 (°Ð, <u>%)</u> 9 |                  | ᅋᇗᆎ          | シング 14(                    |                         | 2010                      |   |
| 5115-11 |                                | <u>,</u> こ<b さいま9  | より、里ねての          | 願い中し」        | こります。                      |                         |                           |   |
|         |                                |                    |                  |              |                            |                         |                           |   |
| 処理中の    | D通信障害、誤<br>一切責任を負い             | 操作、及びその<br>かわます。   | )他事象による/         | (金未反映)       | こ起因するお客                    | <b>S様の不利</b> 点          | 益等に関しましては、                |   |
| 31119   | 91 <b>9</b> 11 C <b>9</b> (V ) | 0 100 90           |                  |              |                            |                         |                           |   |
|         |                                |                    |                  |              | ±                          |                         | て承する                      |   |
|         |                                |                    |                  |              | キャノビル                      |                         | 1440                      |   |

クイック入金操作マニュアル

## 入金金額を入力する

| クイック入金 | 処理手順       金融機関選択     金融機関<br>ログイン       振込入金処理       手続き完了                                                   |
|--------|----------------------------------------------------------------------------------------------------|
|        | 入金金額:         閉じる       確定         パム金額入力】         お振込になる入金金額をご入力後、「確定」ボタンを押下して下さい。         「金融機関選択」画面へ移行します。 |
|        | [入金金額について]<br>お客様が設定された、各銀行での振込上限額まで入金可能です。<br>最低入金額は7,000円です。                                                |

クイック入金操作マニュアル

## 入金金額を入力したら、確定ボタンをクリックする。

| クイック入金 | 如理手順                                                                                                    |
|--------|----------------------------------------------------------------------------------------------------|
| 入金金額入力 | ▲融機関選択 ▲融機関 □グイン 振込入金処理 手続き完了                                                                                                    |
|        | 入金金額:       10000         白丸のの内内         閉びる       確定         月びる       確定         人金金額入力          お振込になる入金金額をご入力後、「確定」ボタンを押下して下さい。          ご会額について          お春様が設定された、各銀行での振込上限額まで入金可能です。          低入金額は7,000円です。 |

クイック入金操作マニュアル

入金金額が7000円未満の場合は、エラーが表示されます。

| クイック入金 | 処理手順       金融機関       立グイン       ▶       重グイン                                                  |
|--------|------------------------------------------------------------------------------------------------|
|        | 入金金額:       5000         5,000円         閉びる       確定         「エラー」         7,000円未満のお振込は出来ません。 |

クイック入金操作マニュアル

金融機関を選択して確定ボタンをクリックする。

| イック入金<br>入金金額入力                                                                   | 金融機関選択 | <b>処理手順</b> 金融機関<br>ログイン | 振込入金処理 | ] ▶ | 手続き完了 |  |  |  |  |  |  |
|-----------------------------------------------------------------------------------|--------|--------------------------|--------|-----|-------|--|--|--|--|--|--|
| <sup>楽天銀行</sup> ▼<br>入金金額:10,000円                                                 |        |                          |        |     |       |  |  |  |  |  |  |
| 戻る 閉じる 確定<br>【金融機関選択】<br>お振込になる金融機関をご選択後、「確定」ボタンを押下して下さい。<br>選択金融機関のログイン画面へ移行します。 |        |                          |        |     |       |  |  |  |  |  |  |
|                                                                                   |        |                          |        |     |       |  |  |  |  |  |  |

クイック入金操作マニュアル(楽天銀行の場合)

楽天銀行のサイトに移ったら、お客様の楽天銀行口座のIDとログインパスワードを入力し、ログインボタンをクリックする。

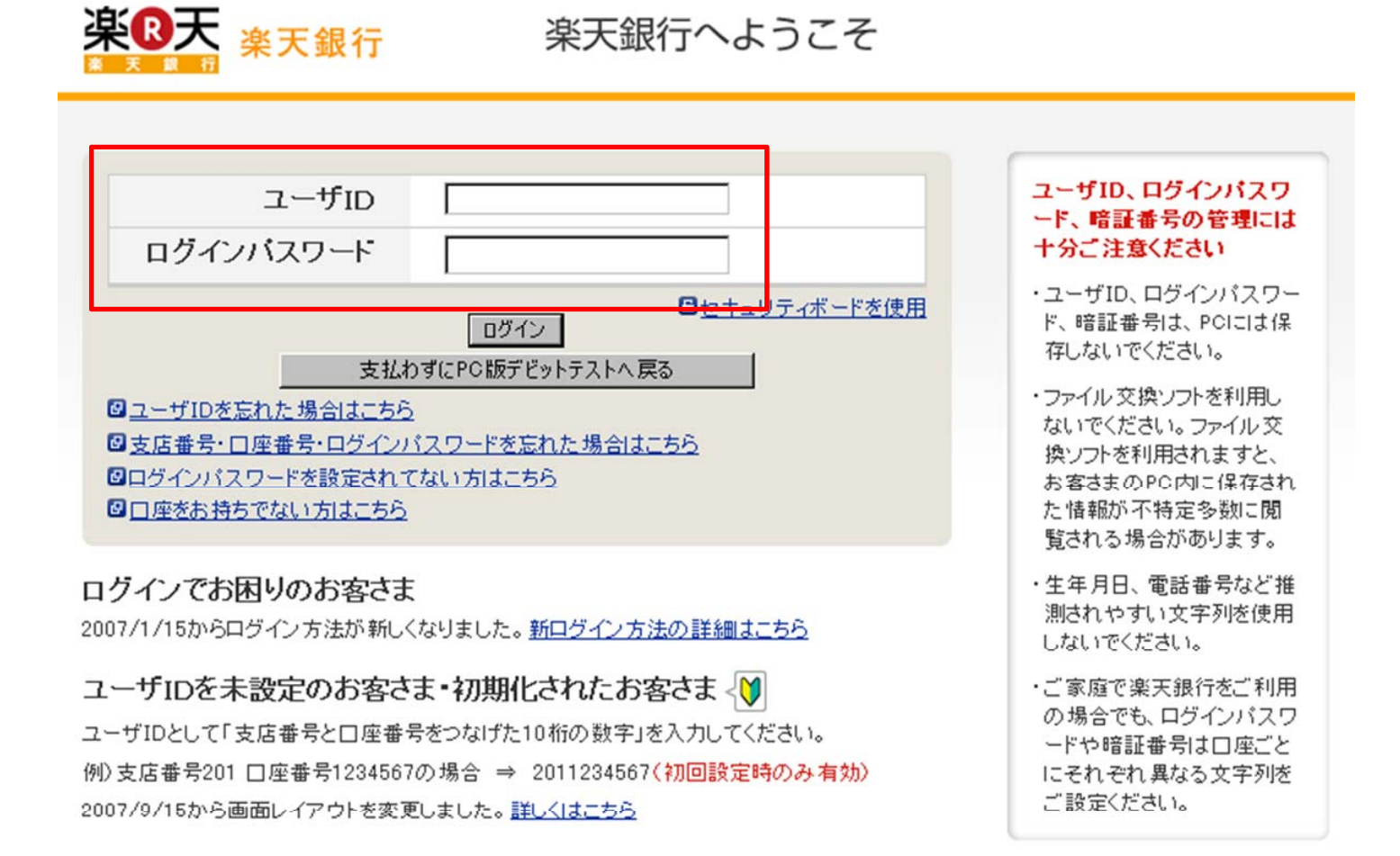

Copyright (c) 2001-2010 Rakuten Bank, Ltd. All Rights Reserved.

## クイック入金操作マニュアル(楽天銀行の場合)

#### 内容確認画面に移行したら、内容確認を行いOKであれば暗証番号を入力する。

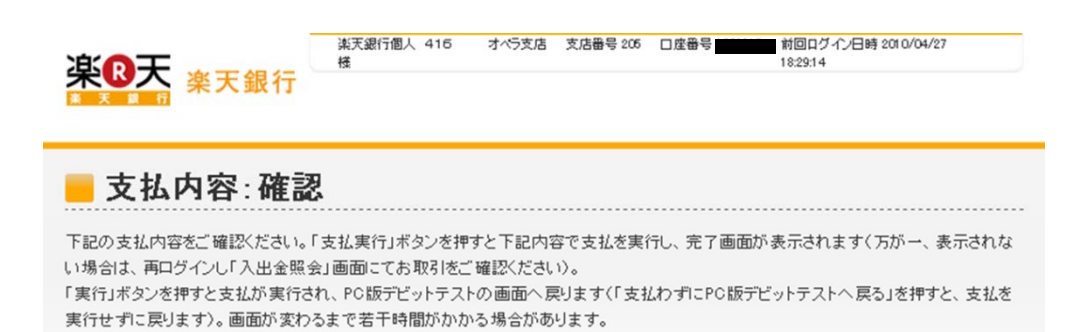

| お客さまの口座    | 楽天銀行 オペラ支店 普通 |
|------------|---------------|
| 口座名義人名     | 楽天銀行個人 416    |
| 支払前後普通預金残高 |               |

残高確認時間:2010/04/27 19:35

| 支払先の口座 | 楽天銀行 ※口座情報は公開されていません。 |
|--------|-----------------------|
|        | PC版デビットテスト            |
| サイト名   | 0                     |
| 支払金額   | 100円                  |
| 支払日    | 2010年04月27日           |

#### 暗証番号を入力してください。

| 64. 60 · 7 | (4桁~12桁半角號子)                        |
|------------|-------------------------------------|
| zキュリティボード  | 0 1 2 3 4 5 6 7 8 9 🗸 セキュリティボードの使い方 |
|            | w o f q h e b s n i                 |

Copyright (c) 2001-2010 Rakuten Bank, Ltd. All Rights Reserved.

クイック入金操作マニュアル (楽天銀行の場合)

## 手続き中止を押した場合は以下の画面になります。

| 参 クイック入金 - Microsoft Internet Explorer              | _ 🗆 ×    |
|-----------------------------------------------------|----------|
| クイック入金                                              | <u>A</u> |
| ● 処理手順 ● 処理手順 ● ● ● ● ● ● ● ● ● ● ● ● ● ● ● ● ● ● ● | -        |
| 入金金額入力 ▶ 金融機関選択 ▶ 金融機関 レダイン ▶ 振込入金処理 ▶ 手続き完了        |          |
|                                                     |          |
|                                                     |          |
|                                                     |          |
|                                                     |          |
| 再試行開じる                                              |          |
| 【処理中止】<br>手続きを中止いたしました。                             |          |
| 「閉じる」ボタンを押して画面を閉じて下さい。                              |          |
|                                                     |          |
|                                                     |          |
|                                                     | _        |

クイック入金操作マニュアル (楽天銀行の場合)

## 正常にクイック入金が完了したら、以下の画面になります。

| 🚰 クイック入金 - Microsoft Internet Explorer                 |          |
|--------------------------------------------------------|----------|
|                                                        | <u> </u> |
| 91997                                                  |          |
| 処理手順                                                   |          |
|                                                        |          |
| 入金金額入力 ▶ 金融機関選択 ▶ □グイン ▶ 振込入金処理 ▶                      | 手続き完了    |
|                                                        |          |
|                                                        |          |
|                                                        |          |
|                                                        |          |
|                                                        |          |
|                                                        |          |
|                                                        |          |
| 開じる<br>開じる                                             |          |
| [手続き完了]                                                |          |
| クイック入金処理を完了いたしました。                                     |          |
| 「閉じる」ボタンを押してこの画面を終了し、システム画面の口座状況や入出金履歴で<br>内容を確認して下さい。 |          |
|                                                        |          |
| ※「全て最新表示」ボタンを押すことで、口座状況に今回の入金内容が反映されます。                |          |
|                                                        |          |
|                                                        |          |

## クイック入金操作マニュアル (楽天銀行の場合)

全て最新表示をクリックし、クイック入金処理が行われたかをご確認下さい。

| 🧀 外為ゼロ - Windows Internet Explorer |          |     |           |           |         |        |        |       |      |                 |          | _ 🗆 ×    |             |                    |          |
|------------------------------------|----------|-----|-----------|-----------|---------|--------|--------|-------|------|-----------------|----------|----------|-------------|--------------------|----------|
| <u>e</u> `                         |          |     |           |           |         |        |        |       |      |                 |          |          |             |                    | <b>_</b> |
|                                    | 入出金サ、    | ービス | マーレポート    | -印刷 チャ    | ・ート お決  | юt     | 設定     | 情報(マ  | بر ا | アット速報・3         | 売買方針 / · | ヘルプ)     |             | (                  | ログオフ     |
| お                                  | 客樣番号:    |     |           |           | 様       | [外     | ふだロ]   | ]     |      |                 | 全て最新     | 新表示 〕 現初 | E時刻: 09/07/ | 21 18:36 🕻         | 全サービス可能】 |
|                                    | レート照会    | ₩₿  | 所規注文をする   | 場合には、該当   | 通貨ペアの行  | うをクリック | して下さい。 | . (   | ×    | 口座状況            |          |          |             |                    | ×        |
|                                    | 通貨ペア     |     | 売レート(bid) | 買レート(ask) | 始値      | 高値     | 安値     | 時刻    |      |                 |          |          |             | □座維持率              | 0 %      |
|                                    | SDJPY    |     | 94.16     | 94.17     | 94.17   | 94.27  | 93.75  | 18:36 |      | ①□座資産           | 10,000   | ③預り評価残   | 高 10,000    | ②取引証拠金             | 0        |
|                                    | URUSD    |     | 1.4221    | 1.4222    | 1.4230  | 1.4236 | 1.4181 | 18:36 |      | 内担保評価           | 0        | ④注文中証拠   | 金 0         | ⑩マーシンコール値          | 0        |
|                                    | BP.IPY   |     | 154.60    | 154.61    | 155.79  | 156.00 | 154.33 | 18:36 |      |                 |          | ⑤出金依頼額   | 0           | ODロスカット値           | 0        |
|                                    | JID. IPY |     | 76.56     | 76 59     | 76.89   | 77 07  | 76.09  | 18.36 |      | ②評価損益           | 0        | ⑤有効証拠金   | 10,000      |                    |          |
|                                    |          | -   | 433.00    | 122.04    | 134.02  | 134.15 | 133.13 | 10.00 |      | ・スポット           | U        | ②取引証拠金   | 40.000      | いい かいまつ シナ・ナー・アンドウ | 40.000   |
|                                    |          | -   | 155.92    | 100.94    | 1.05.40 | 134.15 | 155.15 | 10.30 |      | ・スワッフ<br>- チャー・ | U        | ⑧返達可能額   | 10,000      | ※新規)王文可能復          | 親 10,000 |
|                                    | IBLO2D   | - 🔺 | 1.6418    | 1.6421    | 1.6543  | 1.6553 | 1.6398 | 18:36 |      | ・于致科            | U        | 凹小正額     | U U         |                    |          |

これでクイック入金完了です。

| ● 三井住友銀行 SMBCダイレクト インターネットバンキング 現在日時 21.7.81404 ④ ヘルプ                                                                                                    | 「金融機関ロゲイン」画面<br>選択した金融機関のインターネット取引ログイン画面                      |
|----------------------------------------------------------------------------------------------------|---------------------------------------------------------------|
| 外為ゼロ                                                                                                    | か表示されます。<br>※画面切替に時間が掛かる場合があります。                              |
| ログインはこちらから                                                                                                    | ご契約されている契約者番号と第一暗証でログイン<br>L ます                               |
| 契約者番号・第一暗証を入力し、ログインボタンをクリックしてください。<br>(インターネット専用の第一暗証を登録されているお客さまもこちらからログインしてください。)<br>契約者番号<br>(金月番号、お客さま番号)                                                                       | こより。<br>正しくログインできれば出金口座設定画面へ遷移し<br>ます。<br>                    |
| 第一暗証 ジフトワェルキーホード                                                                                                    |                                                               |
| <ul> <li>●暗証番号の管理について</li> <li>SMBCダイレクトの暗証カードは、印鑑や通帳・キャッシュカード以上に大切なものです。</li> <li><u>こちらの暗証番号に関する注意事項</u>をご確認のうえ、お客さまご自身で厳重な管理を行ってください。</li> <li>●金融機関等を装う電子メールにご注意ください</li> </ul> | ※重要・ご注意※<br>金融機関を誤った場合や処理を中止した場合には<br>必ず画面上の「手続き中止」等のボタンで中止して |
| <u> </u>                                                                                                    | 下さい。画面右上の×ボタンは絶対に使用しないで<br>下さい。                               |
| はじめての方へのご案内<br>本サービスのご利用には、SMBCダイレクトのご契約が必要です。<br>SMBCダイレクトの申込はこちら<br>SMBCダイレクトの申込はこちら                                                                                              | 金融機関によってサービス時間帯が決められており                                       |
| ーーーーーーーーーーーーーーーーーーーーーーーーーーーーーーーーーーーー                                                                                                    | ます。サービス可能時間帯にこ利用下さい。                                          |
| Copyright (c) 2002 Sumitomo Mitsui Banking Corporation. All Rights Reserved.                                                                                                    | ※金融機関ログイン画面から先は金融機関によっ<br>て異なります。                             |
|                                                                                                    |                                                               |

| ✓ 三井住友銀行 SMBCダイレクト インターネットバンキング     現在日時 21.7.81406     ④ ヘルプ     ☆     ☆     ☆     ☆     ☆     ☆     ☆     ☆     ☆     ☆     ☆     ☆     ☆     ☆     ☆     ☆     ☆     ☆     ☆     ☆     ☆     ☆     ☆     ☆     ☆     ☆     ☆     ☆     ☆     ☆     ☆     ☆     ☆     ☆     ☆     ☆     ☆     ☆     ☆     ☆     ☆     ☆     ☆     ☆     ☆     ☆     ☆     ☆     ☆     ☆     ☆     ☆     ☆     ☆     ☆     ☆     ☆     ☆     ☆     ☆     ☆     ☆     ☆     ☆     ☆     ☆     ☆     ☆     ☆     ☆     ☆     ☆     ☆     ☆     ☆     ☆     ☆     ☆     ☆     ☆     ☆     ☆     ☆     ☆     ☆     ☆     ☆     ☆     ☆     ☆     ☆     ☆     ☆     ☆     ☆     ☆     ☆     ☆     ☆     ☆     ☆     ☆     ☆     ☆     ☆     ☆     ☆     ☆     ☆     ☆     ☆     ☆     ☆     ☆     ☆     ☆     ☆     ☆     ☆     ☆     ☆     ☆     ☆     ☆     ☆     ☆     ☆     ☆     ☆     ☆     ☆     ☆     ☆     ☆     ☆     ☆     ☆     ☆     ☆     ☆     ☆     ☆     ☆     ☆     ☆     ☆     ☆     ☆     ☆     ☆     ☆     ☆     ☆     ☆     ☆     ☆     ☆     ☆     ☆     ☆     ☆     ☆     ☆     ☆     ☆     ☆     ☆     ☆     ☆     ☆     ☆     ☆     ☆     ☆     ☆     ☆     ☆     ☆     ☆     ☆     ☆     ☆     ☆     ☆     ☆     ☆     ☆     ☆     ☆     ☆     ☆     ☆     ☆     ☆     ☆     ☆     ☆     ☆     ☆     ☆     ☆     ☆     ☆     ☆     ☆     ☆     ☆     ☆     ☆     ☆     ☆     ☆     ☆     ☆     ☆     ☆     ☆     ☆     ☆     ☆     ☆     ☆     ☆     ☆     ☆     ☆     ☆     ☆     ☆     ☆     ☆     ☆     ☆     ☆     ☆     ☆     ☆     ☆     ☆     ☆     ☆     ☆     ☆     ☆     ☆     ☆     ☆     ☆     ☆     ☆     ☆     ☆     ☆     ☆     ☆     ☆     ☆     ☆     ☆     ☆     ☆     ☆     ☆     ☆     ☆     ☆     ☆     ☆     ☆     ☆     ☆     ☆     ☆     ☆     ☆     ☆     ☆     ☆     ☆     ☆     ☆     ☆     ☆     ☆     ☆     ☆     ☆     ☆     ☆     ☆     ☆     ☆     ☆     ☆     ☆     ☆     ☆     ☆     ☆     ☆     ☆     ☆     ☆     ☆     ☆     ☆     ☆     ☆     ☆     ☆     ☆     ☆     ☆     ☆     ☆     ☆     ☆     ☆     ☆     ☆     ☆     ☆     ☆     ☆     ☆     ☆     ☆     ☆     ☆ |                                |
|----------------------------------------------------------------------------------------------------|--------------------------------|
| 外為ゼロ                                                                                                    |                                |
| 受付結果通知の確認                                                                                                    |                                |
| 当行は加盟店が通知を不要としている場合を除き、本サービスによる振込を受<br>け付けたかどうかについて、加盟店に対して通知し、加盟店において振込結果の<br>確認のために利用します。<br>また、加盟店から本取引に関する問い合わせがあった場合、当行は上記振込依<br>頼の内容について回答します。                                                                                                    | 内容を確認し、同意のうえ、振込<br>手続きを進めて下さい。 |
| 以上の内容についてご同意いただいた上で、『上記内容に同意のうえ、振込手<br>続きを進める』ボタンをクリックしてください。                                                                                                    |                                |
| 上記内容に同意のうえ、振込手続きを進める                                                                                                    |                                |
| 中止して振込先のページに戻る                                                                                                    |                                |
| ※処理が中止された情報を振込先へ送信し、振込先のページに戻ります。                                                                                                    |                                |

Copyright (c) 2002 Sumitomo Mitsui Banking Corporation. All Rights Reserved.

| ● 三井住友銀行 SMBC              | ダイレクト インターネットバンキング 現在日時 21.7.81405 📀 ヘルプ                                   |
|----------------------------|----------------------------------------------------------------------------|
|                            | 外為ゼロ                                                                       |
| 出金口座の設定                    |                                                                            |
| 出金口座の設定                    | 振込内容の設定 振込内容の確認 振込受付の完了                                                    |
| 出金口座                       | ▶ 支店 普通 ▶ ▶ ▶ ▶ ▶ ▶ ▶ ▶ ▶ ▶ ▶ ▶ ▶ ▶ ▶ ▶ ▶ ▶                                |
| 依頼人名<br>(全角カタカナ入力)         |                                                                            |
| <b>連絡先電話番号</b><br>(半角数字入力) | 受付内容について確認させていただく場合がありますので、<br>日中連絡が可能な電話番号を市外局番から入力してください。(例)03-3282-0001 |
| 振込受付完了後、必ず<br>ボタンを押されない場合。 | 【加盟店に通知】ボタンを押して下さい。<br>、即時入金処理が行えませんので、ご注意下さい。                             |
|                            | <u>次 ∧ →</u>                                                               |
|                            | 中止して振込先のページに戻る<br>※処理が中止された情報を振込先へ送信し、振込先のページに戻ります。                        |

出金口座を選択、依頼人名・連 絡先電話番号を入力し、「次へ」 ボタンをクリックして下さい。

Copyright (c) 2002 Sumitomo Mitsui Banking Corporation. All Rights Reserved.

| 三井住友銀行 SMBC   | ダイレクト インターネットバン | キング現在           | 日時 21.7.814:05 🙆 ヘルプ |
|---------------|-----------------|-----------------|----------------------|
|               | 外為ゼロ            |                 |                      |
| 振込内容の設定       |                 |                 |                      |
| 出金口座の設定       | 振込内容の設定         | 振込内容の確認         | 振込受付の完了              |
| ■出金□座         |                 | ■振込内容           |                      |
| 山今口南          | 銀座 支店           | 金融機関名           | 三井住友銀行               |
| 11 I L L E    | 普通              | 支店名             | 銀座                   |
| 現在口座残高        | 円               | <b>振込先</b> 口座   | 普通                   |
| 支払可能残高        | 円               | 振込金額            | 10,000 円             |
| <b>振込上限金額</b> | 円               |                 |                      |
| 当日振込合計        | 0円              |                 |                      |
| <b>振込可能金額</b> | 円               |                 |                      |
| ←戻る           |                 |                 |                      |
|               | (次 へ            | . → ]           |                      |
|               |                 |                 | 中山して振込先のページに戻る       |
|               | ×0              | 処理が中止された情報を振込先の | へ送信し、振込先のページに戻ります。   |

内容をご確認のうえ、「次へ」ボタ ンをクリックして下さい。

Copyright (c) 2002 Sumitomo Mitsui Banking Corporation. All Rights Reserved.

|         | 外為ゼ                                                           |               |                      |                |
|---------|---------------------------------------------------------------|---------------|----------------------|----------------|
| 振込内容の確認 |                                                               |               |                      |                |
| 出金口座の設定 | 振込内容の設定                                                       | 振込内容の確認       | 振込受付の完了              |                |
| 出金口座    | 支店                                                            | 握込金額<br>振込手数料 | 10,000 円             | 振込内容を必ず確認して下さい |
| 依賴人名    |                                                               | 合計引落金額        | 10,000 円             |                |
| 連絡先電話番号 |                                                               |               | 11                   |                |
| 医込先     | 三井住友銀行<br>銀座<br>普通<br>(1) (1) (1) (1) (1) (1) (1) (1) (1) (1) | 指込依頼日<br>指込日  | 21. 7. 8<br>21. 7. 8 |                |

振込内容をご確認の上、間違いがなければ、指定された場所に該当する暗証カードに記載された数字2桁を入力し 『振込実行』ボタンをクリックしてください。内容を変更する場合は『戻る』ボタンをクリックしてください。

クイック入金操作マニュアル(三井住友銀行の場合)

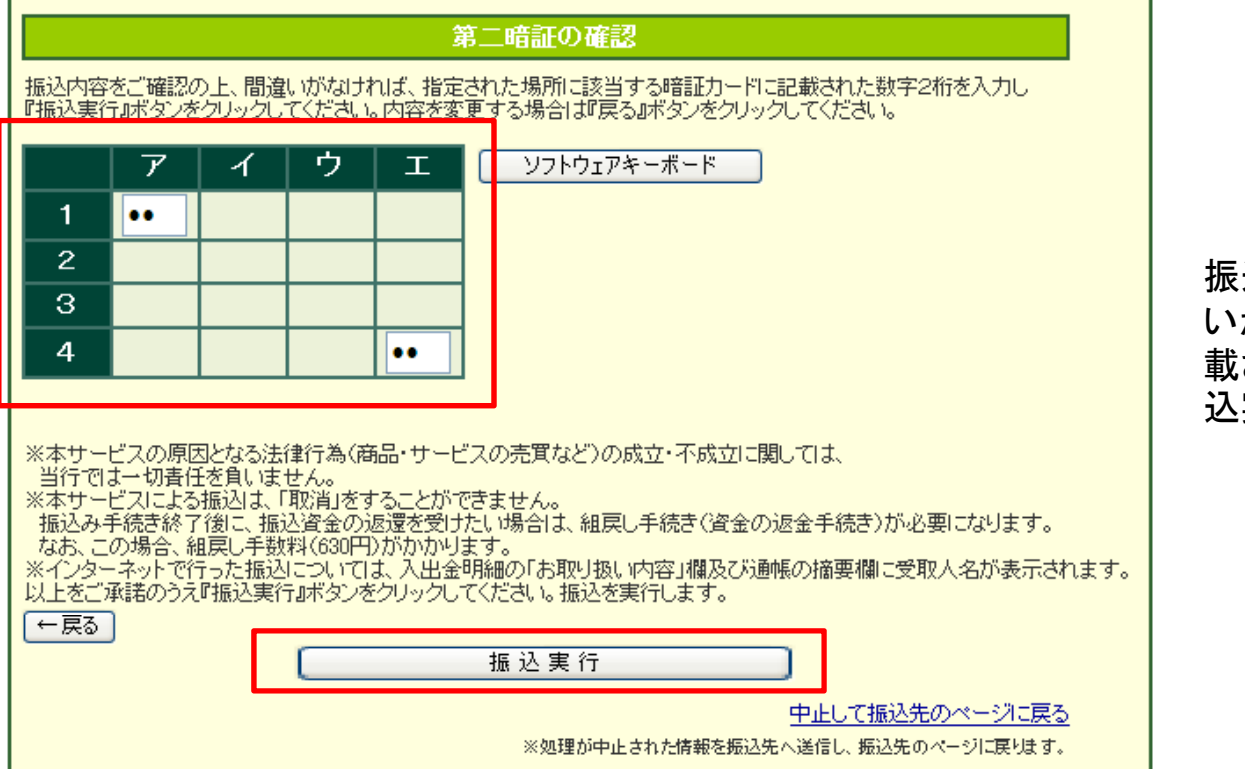

振込内容をご確認のうえ、間違いがなければ、暗証カードに記載された数字2桁を入力して「振込実行」をクリックして下さい。

| ↓ 三井住友銀行 SMBCダイレクト インターネットバ                           | リキング 現在                               | 日時 21.7.814:08 🕜 ヘルプ   |                                                |
|-------------------------------------------------------|---------------------------------------|------------------------|------------------------------------------------|
| 外為ゼロ                                                  | 1                                     |                        |                                                |
| 振込受付の完了                                               |                                       |                        |                                                |
| 出金口座の設定 振込内容の設定<br>加盟店に受付結果を通知します。『加盟店<br>加盟店に通知(必)   | 振込内容の確認<br>に通知』ボタンを必ず<br>すりリックしてください) | 振込受付の完了<br>クリックしてください。 | 振込完了画面が表示されました<br>ら、「加盟店に通知」ボタンをク<br>リックして下さい。 |
| < 振込内容>                                               |                                       |                        |                                                |
| 出金口座         支店           普通                          | 振込金額<br>振込手動料                         | 10,000円                |                                                |
| 依赖人名                                                  | 合計引落金額                                | 10,000 円               |                                                |
| 連絡先電話番号                                               |                                       |                        |                                                |
| 三井住友銀行           振込先            普通            こつりおつりが | 指込依頼日<br>指込日                          | 21. 7. 8<br>21. 7. 8   |                                                |
| ※『加盟店に通知』ボタンをクリックされない場合、加盟店側                          | の入金確認に時間がかかる                          | 場合があります。               |                                                |

クイック入金操作マニュアル (三井住友銀行の場合)

## 手続き中止を押した場合は以下の画面になります。

| 🦉 りイック入金 - Microsoft Internet Explorer    | _ 🗆 ×    |
|-------------------------------------------|----------|
| クイック入金                                    | <u>^</u> |
| 処理手順                                      |          |
| 入金金額入力 ▶ 金融機関選択 ▶ 金融機関 レレン 振込入金処理 ▶ 手続き完了 | 1        |
|                                           |          |
|                                           |          |
|                                           |          |
|                                           |          |
| 再試行開じる                                    |          |
| 【処理中止】<br>手続きを中止したしました。                   |          |
| 「閉じる」ボタンを押して画面を閉じて下さい。                    |          |
|                                           |          |
|                                           |          |
|                                           | _        |

クイック入金操作マニュアル (三井住友銀行の場合)

正常にクイック入金が完了したら、以下の画面になります。

| クイック入金                                  |         |
|-----------------------------------------|---------|
|                                         | <u></u> |
|                                         |         |
|                                         |         |
|                                         |         |
|                                         |         |
|                                         |         |
|                                         |         |
|                                         |         |
|                                         |         |
|                                         |         |
|                                         |         |
| 閉じる                                     |         |
|                                         |         |
| 【手続き完了】<br>クイック入会処理を完了いたしました。           |         |
| 「閉じる」ボタンを押してこの画面を終了し、システム画面の口座状況や入出金履歴で |         |
| 内容を確認して下さい。                             |         |
| ※「全て最新表示」ボタンを押すことで、口座状況に今回の入金内容が反映されます。 |         |
|                                         |         |
|                                         |         |

全て最新表示をクリックし、クイック入金処理が行われたかをご確認下さい。

| 6 外     | 為ゼロ - \                                                        | #ind | 外為也」 - Windows Internet Explorer |           |        |        |        |       |           |            |        |                            |           |        |           |      | _ 🗆 ×  |
|---------|----------------------------------------------------------------|------|----------------------------------|-----------|--------|--------|--------|-------|-----------|------------|--------|----------------------------|-----------|--------|-----------|------|--------|
| <u></u> |                                                                |      |                                  |           |        |        |        |       |           |            |        |                            |           |        |           |      | · 🔒    |
| 入       | 入出金サービス レポート印刷 チャート お知らせ 設定 情報(マーケット速報・売買方針 / ヘルプ) ログオフ ログオフ 💿 |      |                                  |           |        |        |        |       |           |            |        |                            |           |        |           |      |        |
| お客      | お客様番号: 全て最新表示 現在時刻: 09/07/21 18:36 【全サービス可能】                   |      |                                  |           |        |        |        |       | 」<br>ス可能】 |            |        |                            |           |        |           |      |        |
| ν       | ート照会                                                           | ※新   | 所規注文をする                          | 場合には、該当   | 通貨ペアの行 | iをクリック | して下さい。 | . (   | ×         | 口座状況       |        |                            |           |        |           |      | ×      |
| j       | 画貨ペア                                                           |      | 売レート(bid)                        | 買レート(ask) | 始値     | 高値     | 安値     | 時刻    | •         |            |        |                            |           |        | □座維持率     |      | 0%     |
| US      | DJPY                                                           |      | 94.16                            | 94.17     | 94.17  | 94.27  | 93.75  | 18:36 |           | ①□座資産      | 10,000 | ③預り評価                      | 贼高        | 10,000 | ②取引証拠金    |      | 0      |
| EU      | RUSD                                                           |      | 1.4221                           | 1.4222    | 1.4230 | 1.4236 | 1.4181 | 18:36 |           | 内担保評価      | 0      | ④注文中副                      | 証拠金       | 0      | ⑩マーシンコール値 | Ξ I  | 0      |
| GB      | РЈРҮ                                                           |      | 154.60                           | 154.61    | 155.79 | 156.00 | 154.33 | 18:36 |           | @===/=+B++ |        | ⑤出金依頼                      | 頼額        | 0      | のロスカット値   |      | 0      |
| AU      | DJPY                                                           |      | 76.56                            | 76.59     | 76.89  | 77.07  | 76.09  | 18:36 |           | ∽フポット      | 0      | 19/1月27日出版<br>1/9/11721日正知 | 処金<br>加-会 | 10,000 |           |      |        |
| EU      | RJPY                                                           |      | 133.92                           | 133,94    | 134.02 | 134.15 | 133.13 | 18:36 |           | ・スワップ      | 0      | (8)液管可能                    | 企业<br>能額  | 10 000 | ※新想注文可能   | 能麵   | 10.000 |
| GB      | PUSD                                                           |      | 1.6418                           | 1.6421    | 1.6543 | 1.6553 | 1.6398 | 18:36 |           | ・手数料       | 0      | ©~~足額                      | 1         | 0      |           | HLDA |        |

これでクイック入金完了です。

# クイック入金操作マニュアル(ジャパンネット銀行の場合)

| <ul> <li>振込(10ケイン)シンカン3.確認&gt;4.完了)</li> <li>ふこから先はジャバンネット銀行のサイトになります。</li> <li>ジャパンネット銀行の店番号・ロ座番号・ログインパスワード(すべて半角)を入力してください。</li> <li>正常にお取り引きいただくために、</li> <li>以降の画面では[戻る][更新]ボタンなどをお使いにならないでください。</li> </ul> | 「金融機関ロゲイン」画面<br>選択した金融機関のインターネット取引ログイン画<br>面が<br>表示されます。<br>※画面切替に時間が掛かる場合があります。<br>ご契約されているIDとパスワードでログインします。<br>正しくログインできれば取引確認画面へ遷移します。                                                |
|----------------------------------------------------------------------------------------------------|----------------------------------------------------------------------------------------------------|
| 店番号       001         口座番号                                                                                                    | ※重要・ご注意※<br>金融機関を誤った場合や処理を中止した場合には<br>必ず画面上の「手続き中止」等のボタンで中止して<br>下さい。画面右上の×ボタンは絶対に使用しないで<br>下さい。<br>金融機関によってサービス時間帯が決められており<br>ます。サービス可能時間帯にご利用下さい。<br>※金融機関ログイン画面から先は金融機関によっ<br>て異なります。 |

クイック入金操作マニュアル(ジャパンネット銀行の場合)

振込 ジャパンネット銀行 「振込み入金処理」画面 各金融機関の振込み確認画面が表示されます。 振込(1.ログイン)2.人力)3.確認)4.完了) 表示内容を確認し正しければパスワードを入力し 様 001-「確認」のボタンを押し確認画面が正しければ実行し ます。 必要事項を入力し、[確認]ボタンを押してください。 正しく実行できれば「手続き完了」画面へ遷移します。 ▼ 振込金額 普通預金残高 円 円 振込金額 手続きを中止する場合には必ず画面上の「手続 上記内容に間違いがないかご確認ください。 き中止」等のボタンを実行して下さい。 ▼トークンに表示されたワンタイムバスワードを入力してください。 絶対に画面右上の×ボタンを押さないで下さい。 ワンタイムバスワード入力後は、時間をあけずに「確認」ボタンを押してください。 正しく処理できなくなります。 一定時間画面を放置すると金融機関側でエラー ワンタイムバスワード(6桁の半角数字) にする場合がありますのでご注意下さい。 上記内容に間違いがないかご確認ください。 入力内容をお確かめのうえ「確認」ボタンを押してください。

確認 キャンセル(ログアウト)

クイック入金操作マニュアル (ジャパンネット銀行の場合)

手続き中止を押した場合は以下の画面になります。

|        |                               | 処理于順                                   |      |      |       |
|--------|-------------------------------|----------------------------------------|------|------|-------|
| 入金金額入力 | 金融機関選択                        | <ul> <li>金融機関</li> <li>ログイン</li> </ul> | ▶ 振込 | 入金処理 | 手続き完了 |
|        |                               |                                        |      |      |       |
|        |                               |                                        |      |      |       |
|        |                               |                                        |      |      |       |
|        |                               |                                        |      |      |       |
|        |                               | 再試行                                    | 閉じる  |      |       |
|        | 【処理中止】                        |                                        |      |      |       |
|        | 手続きを中止いたしまし、<br>「閉じる」ボタンを押して画 | た。<br>画面を閉じて下さい。                       |      |      |       |
|        |                               |                                        |      |      |       |
|        |                               |                                        |      |      |       |

クイック入金操作マニュアル (ジャパンネット銀行の場合)

正常にクイック入金が完了したら、以下の画面になります。

| 🚰 クイック入金 - Microsoft Internet Explorer |                             |                |       | _ 🗆 × |
|----------------------------------------|-----------------------------|----------------|-------|-------|
| クイック入会                                 |                             |                |       | 2     |
|                                        |                             |                |       |       |
|                                        | 処理手順                        |                |       |       |
| 1会会短1+ 全融機関                            | 221日 金融機関                   | 振びノ令加田         | 手続き空了 |       |
| 人亚亚顿人力                                 | ログイン                        | 派达八亚地生         |       |       |
|                                        |                             |                |       |       |
|                                        |                             |                |       |       |
|                                        |                             |                |       |       |
|                                        |                             |                |       |       |
|                                        |                             |                |       |       |
|                                        |                             |                |       |       |
|                                        | 閉じる                         |                |       |       |
| 【手続き完了】                                |                             |                |       |       |
| クイック入金処理                               | 型を完了いたしました。                 |                |       |       |
| - 「閉しる」ホタンを<br>内容を確認して                 | effしてこの画面を終了し、システム画<br>下さい。 | 面の日座状況や八出金履歴で  |       |       |
| ※「今て是新主                                | ティボタンを押すことで、口広状況に今          | 同の入会内容が反映されます。 |       |       |
| ※) 主 (                                 | コロインショナ チビビ (1日/単1/1/10日子   |                |       |       |
|                                        |                             |                |       |       |
|                                        |                             |                |       |       |

# クイック入金操作マニュアル (ジャパンネット銀行の場合)

全て最新表示をクリックし、クイック入金処理が行われたかをご確認下さい。

| 🥟外為七日 – Windows Internet Explorer                  |                                             |  |           |           |        |        |        |       |  |                 |        |                         |            |        |                  | l ×       |  |
|----------------------------------------------------|---------------------------------------------|--|-----------|-----------|--------|--------|--------|-------|--|-----------------|--------|-------------------------|------------|--------|------------------|-----------|--|
| e                                                  |                                             |  |           |           |        |        |        |       |  |                 |        |                         |            |        | <b>•</b>         |           |  |
| 入出金サービス レポート印刷 チャート お知らせ 設定 情報(マーケット速報・売買方針 / ヘルプ) |                                             |  |           |           |        |        |        |       |  |                 |        |                         |            |        |                  | 1         |  |
| おね                                                 | お客様番号: 様 [外為ゼロ] 全て最新表示 現在時刻: 09/07/21 18:36 |  |           |           |        |        |        |       |  |                 |        |                         |            |        | 21 18:36         | 【全サービス可能】 |  |
| l                                                  | ート照会 ※新規注文をする場合には、該当通貨ペアの行をクリックして下さい。       |  |           |           |        |        |        |       |  |                 |        |                         |            |        | ×                |           |  |
|                                                    | 通貨ペア                                        |  | 売レート(bid) | 買レート(ask) | 始値     | 高値     | 安値     | 時刻    |  |                 |        |                         |            |        | □座維持率            | 0 %       |  |
|                                                    | SDJPY                                       |  | 94.16     | 94.17     | 94.17  | 94.27  | 93.75  | 18:36 |  | ①口座資産           | 10,000 | ③預り評(                   | 耐病         | 10,000 | ②取引証拠金           | 0         |  |
|                                                    | JRUSD                                       |  | 1.4221    | 1.4222    | 1.4230 | 1.4236 | 1.4181 | 18:36 |  | 内担保評価           | 0      | ④注文中                    | 証拠金        | 0      | ⑩マーシンコール値        | [ 0       |  |
| G                                                  | BPJPY                                       |  | 154.60    | 154.61    | 155.79 | 156.00 | 154.33 | 18:36 |  | @===/=+==++     |        | ⑤出金依                    | 頼額         | 0      | のロスカット値          | 0         |  |
| A                                                  | JDJPY                                       |  | 76.56     | 76.59     | 76.89  | 77.07  | 76.09  | 18:36 |  | の評1曲損金<br>・フポット | 0      | じ 有 効 詰ま<br>/ 外 前 2 目 ま | 拠金<br>珈会   | 10,000 |                  |           |  |
|                                                    | JRJPY                                       |  | 133.92    | 133.94    | 134.02 | 134.15 | 133.13 | 18:36 |  | ・スワップ           | 0      | (8)波谭可                  | we 亚<br>能額 | 10,000 | ※新想注文可能          | 步刻 10,000 |  |
| G                                                  | BPUSD                                       |  | 1.6418    | 1.6421    | 1.6543 | 1.6553 | 1.6398 | 18:36 |  | ・手数料            | 0      | © 不足額                   | HL 6X      | 0      | 200401290129C-11 |           |  |

これでクイック入金完了です。